# Canon DR-2050C簡単スタートガイド 最初にお読みください

このたびは、キヤノンドキュメントスキャナ DR-2050C をお買い求めいただき、ありがとうございます。

本簡単スタートガイドには、DR-2050Cを使えるようにするまでのセット アップ手順について書かれています。本スタートガイドの手順に従って DR-2050Cをセットアップしてください。DR-2050Cの取扱いについては同梱 のユーザーズガイドに記載されていますので、DR-2050Cをお使いになる前 に、ユーザーズガイドをよくお読みください。

### Step 1. 同梱品を確認する

箱を開けたら以下のものが同梱されていることを確認します。 万一、不足品や損傷品がある場合は、お買い求めの販売店にご連絡ください。

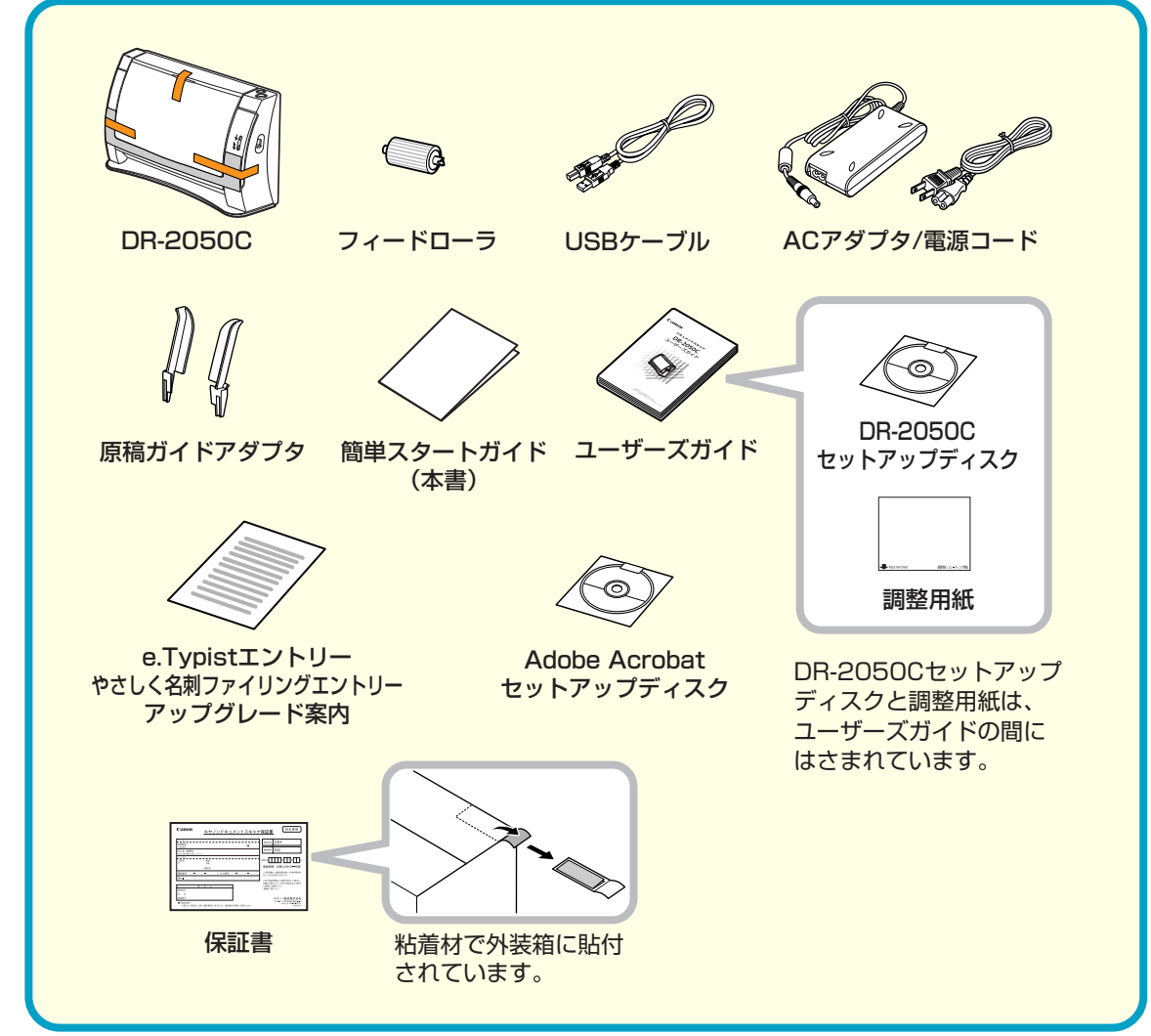

### **L** ×=

- フィードローラは DR-2050C に取り付けて使用します。 № 「フィードローラ の取り付け」
- DR-2050C セットアップディスクには、「DR-2050C スキャナドライバ」、 「CapturePerfect3.0」と、メディアドライブ社製の「e.Typist エントリー」、 「やさしく名刺ファイリングエントリー」が入っています。 IST ユーザーズガイド P.16「セットアップディスクについて」
- 同梱品は予告なく変更されることがあります。
- 梱包箱および梱包材は本機の保管や輸送の際に必要ですので、捨てないで保管してください。

## Step 2. 保護部材の取り外し ~ フィー ドローラの取り付け

DR-2050C を箱から取り出したら、本体に貼られているオレンジ色のテープ と保護シートをすべて取り除き、フィードローラを本体に取り付けます。

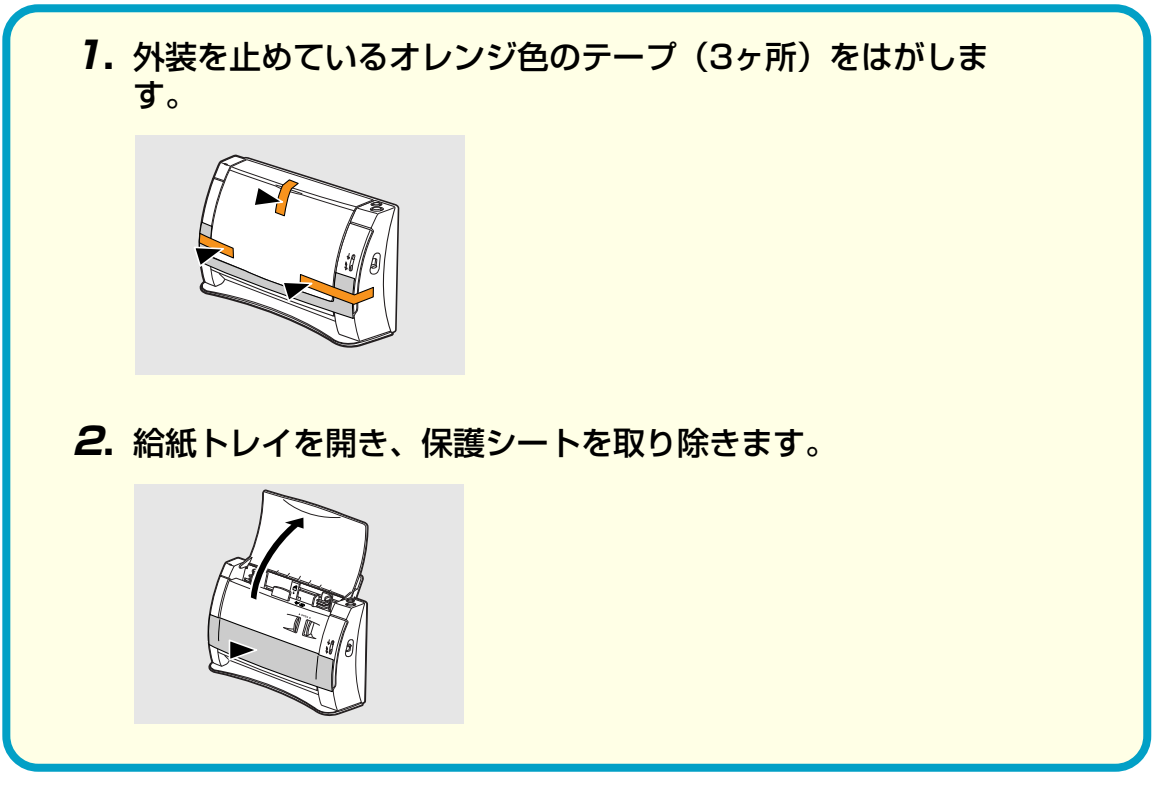

■商標および登録商標について

・Canon、Canon ロゴは、キヤノン株式会社の商標です。 ・Microsoft Windows® は、米国マイクロソフト社の米国および他の国における登録商標です。 ・その他、本書中の社名や商品名は、各社の登録商標または商標です。

3. ①, ②の手順で前カバーを開き、ローラカバーを止めて レンジ色のテープをはがします。 **4.** ローラカバーを開きます。 ローラカバー ローラ固定レバー **5.** ローラ固定レバーを起こし(①)、左方向へスライドさ (2)。 **6.** フィードローラをセットし、ローラの切り欠き部を本体 に合わせます。 7. ローラ固定レバーを右方向にスライドさせ、フィードロ 左側の穴にはめ込み(①)、ローラ固定レバーを倒して ドローラの軸を固定します(2)。 (1)Lebe **8.** ローラカバーを閉じます。このとき、カチッと音がして 閉じたことを確認します。 9. 前ユニットの左右を静かに押して、前ユニットを閉じま のとき、カチッと音がして確実に閉じたことを確認しま **10.** 給紙トレイと上カバーを閉じます。 給紙トレイ 上カバー

| こいるオ        | Step 3.ソフトウエアのインストー                                                                                                    | ル                                                                                         |
|-------------|----------------------------------------------------------------------------------------------------|-------------------------------------------------------------------------------------------|
|             | ソフトウエアのインストールは、スキャナをコンピュータに接続する前に<br>います。                                                                                                    | 行な                                                                                        |
|             | <ul> <li></li></ul>                                                                                                    | カウン<br>こ終了                                                                                |
|             | 1. コンピュータの電源をオンにします。                                                                                                    |                                                                                           |
|             | <ul> <li>         ・         ・         ・</li></ul>                                                                                                    | 200)                                                                                      |
| せます         | 2. DR-2050C セットアップディス<br>クを CD ドライブにセットしま<br>す。                                                                                                    |                                                                                           |
| 本側の軸        | CD-ROMをセットすると自動的に<br>セットアップウィンドウが起動しま<br>す。セットアップウィンドウが起動<br>しないときは、CD-ROM内の<br>setup.exeを実行してください。                                                                                                    |                                                                                           |
| コーラの<br>フィー | 3.「おまかせインストール」をクリックします。<br>「おまかせインストール」では、<br>すべてのインストールを実行し<br>ます。ソフトウエアを選んでイ<br>ンストールする場合には、「選<br>んでインストール」をクリック<br>します。                                                                                                    |                                                                                           |
| て確実に        | 4.「インストール」をクリックします。 表示されているソフトウエアがすべてインストールされます。 ソフトウエアを選んでインス トールする場合には、〔戻る〕 をクリックします。 State 1000000000000000000000000000000000000                                                                                                    |                                                                                           |
| ます。こ<br>ます。 | 5.「次へ」をクリックします。                                                                                                    | ×<br>indows<br>&、現<br>よって<br>記布す<br>地                                                     |
|             | 6.使用許諾契約を読み、同意いただしない」なクリックします。 この場合は「はい」をクリックします。 この場合は「はい」をクリックします。 この場合には、「はの」をクリックします。 この場合には、「はの」をクリックします。 この場合には、「はの」をクリックします。 この場合には、「はの」をクリックします。 この場合には、「はの」をクリックします。 この場合には、「はの」をクリックします。 この場合には、「はの」をクリックします。 この場合には、「はの」をクリックします。 この場合には、「はの」をクリックします。 この場合には、「はの」をクリックします。 この場合には、「はの」をクリックします。 この場合には、「はの」をクリックします。 この場合には、「はの」をクリックします。 この場合には、「はの」をついった。 この場合には、「はの」をついった。 この場合には、「はの」をついった。 この場合には、「はの」をついった。 この場合には、「はの」をついった。 この場合には、この場合には、この場合に | ×<br>Aate<br>品別でに<br>習法<br>認識<br>記録<br>記録<br>記録<br>記録<br>記録<br>記録<br>記録<br>記録<br>記録<br>記録 |
|             | 7. 「スキャナドライバ」のインストールが実行されます。<br>スキャナドライバのインストールでは、「スキャナドライバ」<br>と「ジョブツール」のインス<br>トールが実行されます。                                                                                                    |                                                                                           |
|             |                                                                                                    |                                                                                           |

#### ■13 おもて面から続く

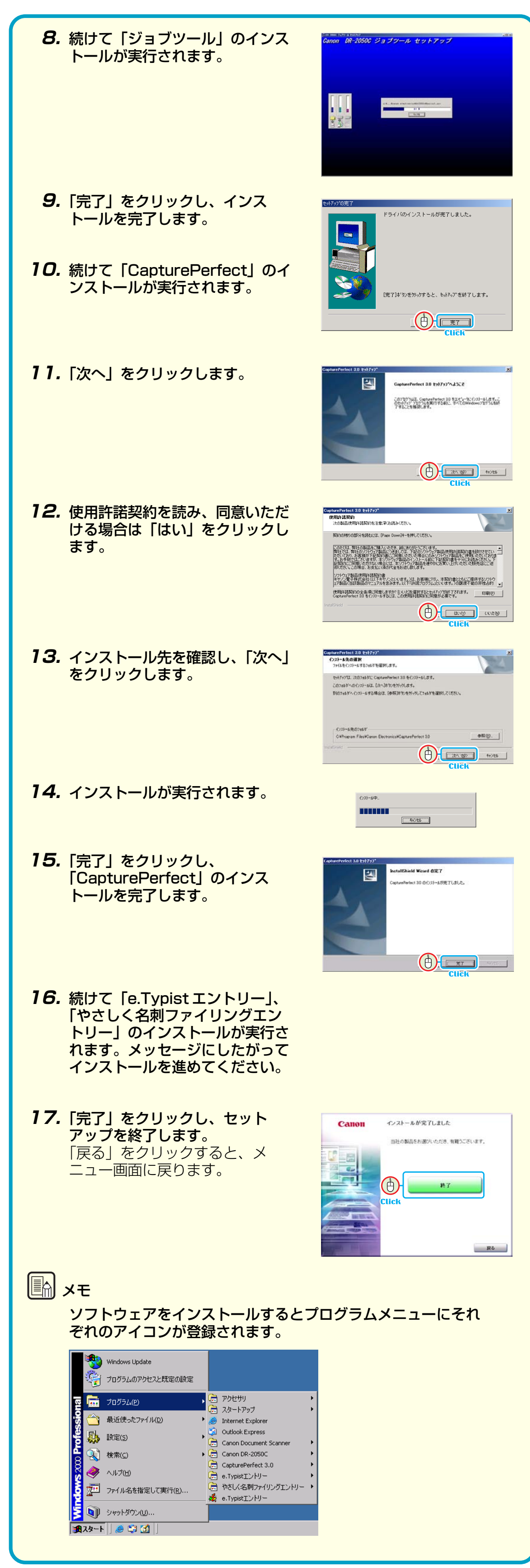

## Step 4. コンピュータとの接続 ~ 電源 のオン(スキャナの認識)

DR-2050C とコンピュータの接続は以下の手順で行ないます。

#### ▲ 警告

- □ 電源コードとAC アダプタは必ず同梱品をお使いください。
- □ 接続は、本機の電源スイッチがオフの状態で行なってください。
- □ Windows2000、WindowsXPの場合、Administrator 権限のアカウントでロ グオンしてください。
  - **1.** 電源コードをACアダプタに接続します(①)。
- **2.** AC アダプタのプラグを本体左側面のコネクタに差し込みます (2)。
- 3. 電源プラグをコンセントに差し込みます(③)。
- **4.** USB ケーブルでスキャナと PC を接続します(④)。
- 5. PC との接続を確認し、スキャナの電源をオンにします(⑤)。

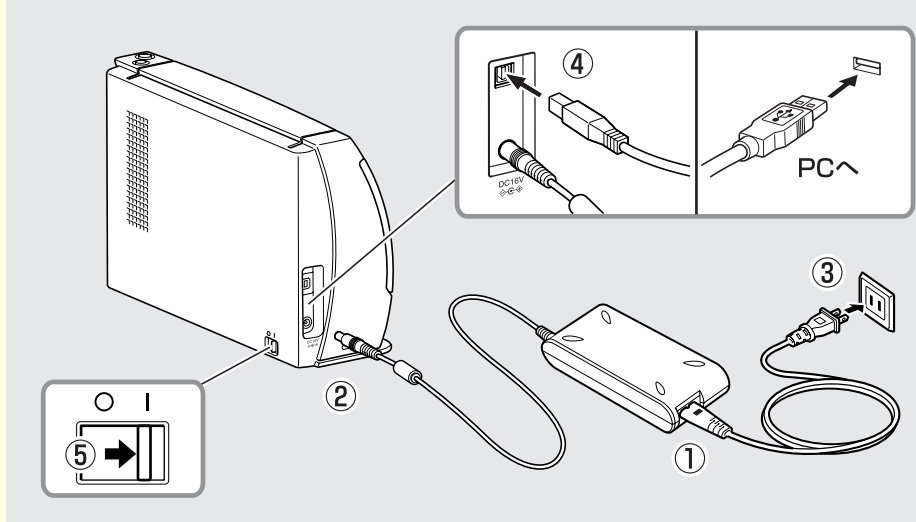

6. Windows が新しいハードウェアとして DR-2050C を認識 し、インストールが自動で行なわれます。

| CANON DR-2050C USB                |
|-----------------------------------|
| (Windows98/Me/2000)               |
| ・・・・・・・・・・・・・・・・・・・・・・・・・・・・・・・・・ |

新しいハードウェアが見つかりました

(WindowsXP)

- Windows 98/Me/2000 ではインストール完了のメッセージ は表示されません。
- WindowsXPの場合、バルーンヘルプにインストール完了の メッセーンか衣示されます

新しいハードウェアが見つかりました
 新しいハードウェアがインストールされ、使用準備ができました。

● DR-2050Cは、デバイスマネージャの「イメージングデバ イス」に [CANON DR-2050C USB] の名称で登録され ます。

| □ - ● DE ATA/ATAPI コントローラ     ● SOSI と RAID コントローラ     ● SOSI と RAID コントローラ     ● ◆ SOSI と RAID コントローラ     ● ◆ SOSI と RAID コントローラ |      |
|----------------------------------------------------------------------------------------------------|------|
|                                                                                                    |      |
|                                                                                                    |      |
| デバイスマネージャ画面 (Windows20                                                                                                    | 00)  |
|                                                                                                    | パナルフ |
| テハイ スマネーシャ画面は。 コントロール                                                                                                    | // \ |

- ジャ]をクリックすると表示されます。 ● WindowsXPの場合、コントロールパネルをクラシック表示
- に切り替えると、「システム」が表示されます。

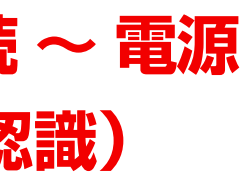

### 「システ マネー

### **Step 5. スキャン**

ソフトウェアのインストール、DR-2050Cの認識が完了したら、原稿をセットしてスキャンできることを確認します。 DR-2050Cは、ジョブ機能によりスキャンボタンを押すだけでスキャンを行 なうことができます。原稿をセットし、スキャンボタンを押して原稿がスキャ ンされることを確認してください。

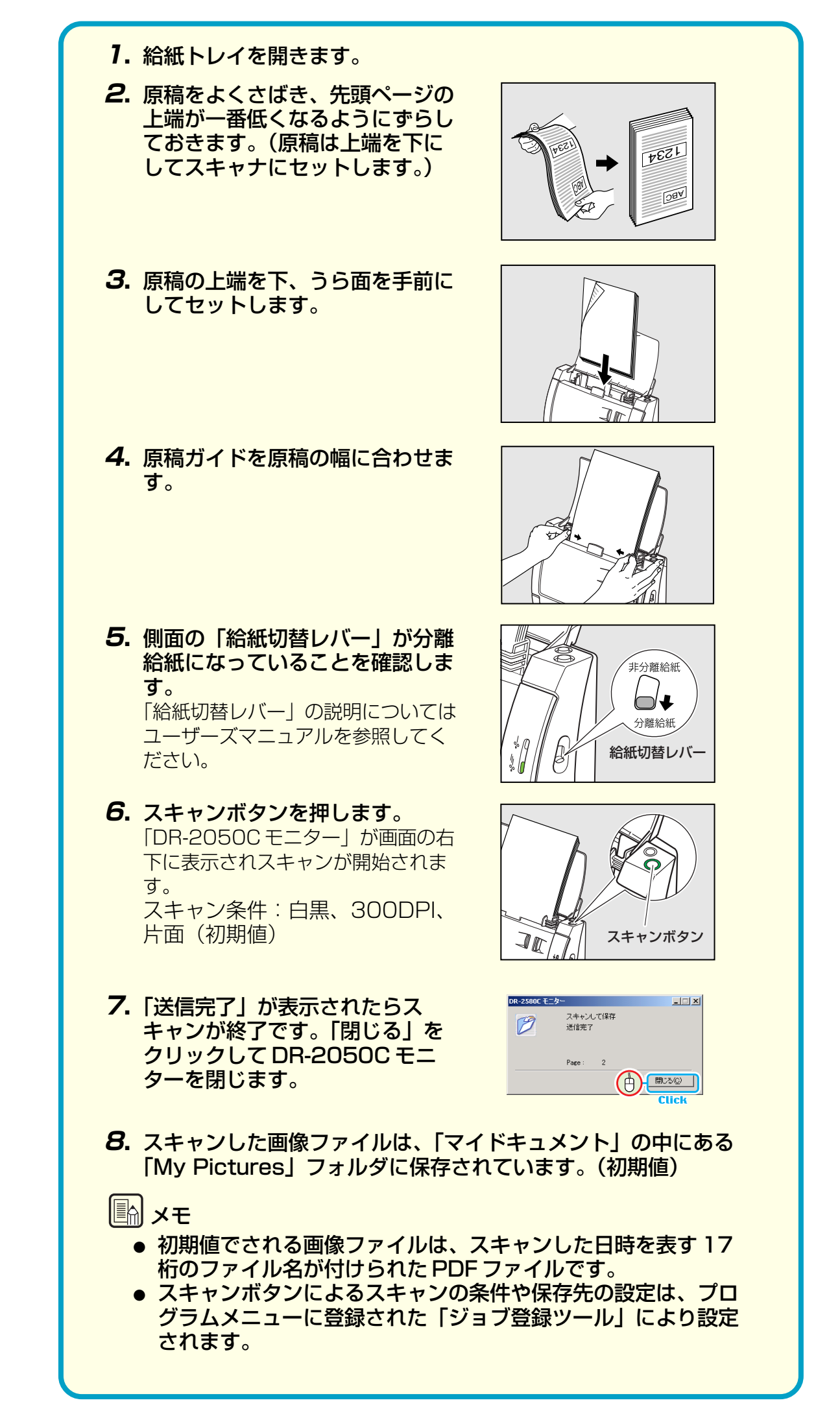

### これでセットアップが完了しました

DR-2050Cのセットアップが完了しました。DR-2050Cの取扱いの詳細につ いては同梱のユーザーズガイドに記載されています。DR-2050C をお使いに なる前に、ユーザーズガイドをよくお読みください。

### 

「CaptuerPerfect」、「e.Typist エントリー」、「やさしく名刺ファイリングエント リー」の使用方法については、プログラムメニューに登録されたそれぞれの電子マ ニュアルを参照してください。